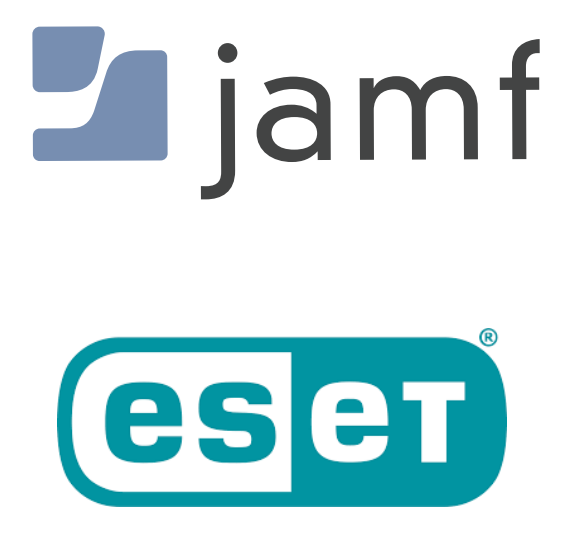

How to Deploy ESET with Jamf Pro

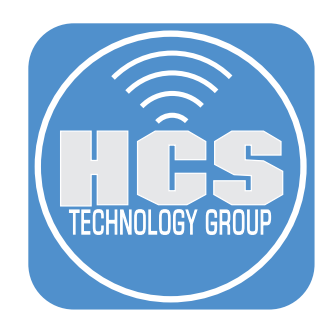

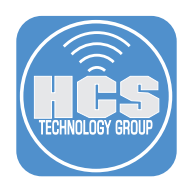

Please download the ESET files before starting the exercise. You can download it at: <u>https://hcsonline.com/HCSfiles/ESET-Files.zip</u>

NOTE: Depending on how your Mac computer is configured, the zip file may not unzip itself when downloaded so you will have to double click the file to un zip it.

1. Log into your Jamf Pro server.

| 🛂 jamf 🛛 PRO          |            |
|-----------------------|------------|
| USERNAME<br>ex. admin |            |
| PASSWORD              | $\bigcirc$ |

- 2. Click Computers.
- 3. Click Configuration profiles.

|    | 🛂 jam     | f              |             |
|----|-----------|----------------|-------------|
| 2— | Computers | L.<br>Devices  | L)<br>Users |
|    |           |                |             |
|    | Q Sea     | rch Inventory  | ,           |
|    | Ă Sea     | rch Volume C   | ontent      |
|    | 💭 Lice    | ensed Softwar  | e           |
|    |           |                |             |
|    | Poli      | cies           |             |
| 3— | 🔅 Cor     | figuration Pro | ofiles      |
|    |           |                |             |

4. Click Upload.

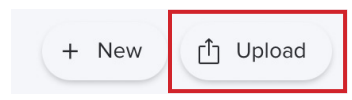

5. Click Choose File.

**Upload OS X Configuration Profile** 

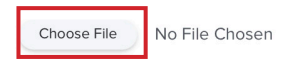

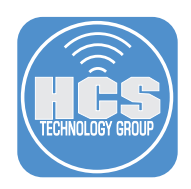

6. Navigate to your Downloads folder, select ESET Settings.mobileconfig then click Upload.

| 60                        | Cho                        | ose Files to Upload |                     |         |
|---------------------------|----------------------------|---------------------|---------------------|---------|
| CONFIG                    | < >                        | loads               | ᅌ 🔍 Search          |         |
| ESET<br>Settingsileconfig | Name                       | Size                | Kind                | Date /  |
|                           | ESET Settings.mobileconfig |                     | 8 KB Confign Profil | e Today |
|                           |                            |                     |                     |         |
|                           |                            |                     |                     |         |
|                           |                            |                     |                     |         |
|                           |                            |                     | Cancel              | oad     |

7. Click Upload.

# Upload OS X Configuration Profile

| Choose File | ESET Settings.mobileconfig |        |        |
|-------------|----------------------------|--------|--------|
|             |                            |        |        |
|             |                            | Cancel | Upload |

8. Select a Category or your choosing then click Scope.

| 0 | ptions Scope                                                  |                                                                                                    |
|---|---------------------------------------------------------------|----------------------------------------------------------------------------------------------------|
| 0 | General                                                       | SIGNED PROFILE<br>This profile is read-only because it is signed.                                         |
| Ð | VPN<br>1 payload configured                                   | General                                                                                                   |
| 9 | Privacy Preferences Policy<br>Control<br>1 payload configured | Name Display name of the profile ESET Settings                                                            |
| 2 | System Extensions<br>1 payload configured                     | Description Brief explanation of the content or purpose of the profile                                    |
|   |                                                               | Category Category to add the profile to Security  Level at which to apply the profile                     |
|   |                                                               | Computer Level   Distribution Method to use for distributing the profile                                  |
|   |                                                               | Install Automatically   Redistribute Profile After Amount of time after which to redistribute the profile |
|   |                                                               | Never •                                                                                                   |

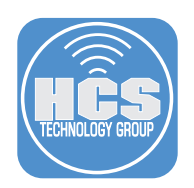

9. Scope to your needs then click Save.

| Computers : Configuration Profiles |                                    |             |
|------------------------------------|------------------------------------|-------------|
| ← ESET Settings Signed             |                                    |             |
|                                    |                                    |             |
| Options Scope                      |                                    |             |
|                                    |                                    |             |
| Targets                            | Limitations                        | Exclusions  |
|                                    |                                    |             |
| Target Computers                   | Target Users                       |             |
| All Computers                      | Users to distribute the profile to |             |
| Air computers                      | specific Osers                     |             |
|                                    |                                    |             |
| Selected Deployment Targets        |                                    | + Add       |
|                                    |                                    |             |
| TARGET                             | ТҮРЕ                               |             |
| No Targets                         |                                    |             |
|                                    |                                    |             |
|                                    |                                    |             |
|                                    |                                    | ⊗ 🖺         |
|                                    |                                    | Cancel Save |

10. In the right-hand corner, click Settings (looks like a gear).

| 🜌 jamf   PRO | <u>ע</u> | . 4 | 錼 |
|--------------|----------|-----|---|
|              |          |     |   |

- 11. Click Computer Management
- 12. Click Scripts.

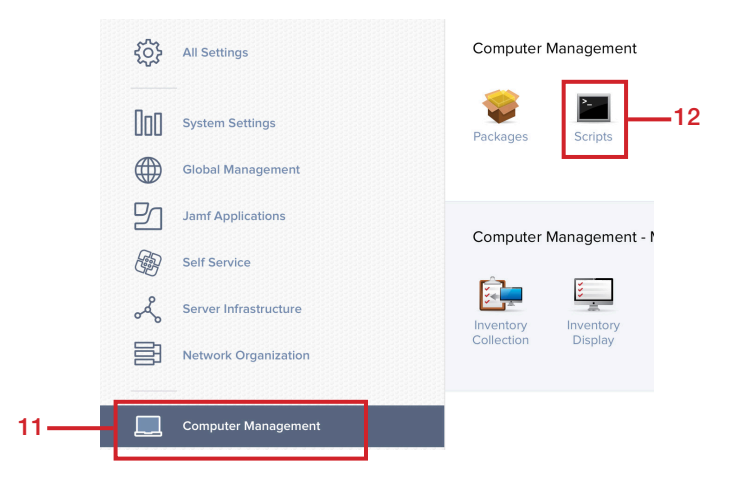

13. Click New.

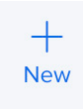

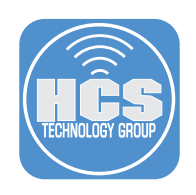

- 14. Enter the following:
  - A. Display Name: ESET
  - B. Category: Security (select one of your choosing)
  - C. Click Scripts

| General Sc     | ript Options Limitations                                                |
|----------------|-------------------------------------------------------------------------|
| Display Name   | Display name for the script                                             |
| Install ESET   |                                                                         |
| Required       |                                                                         |
| Category Cate  | gory to add the script to                                               |
| - Security     | ×                                                                       |
| Information In | formation to display to the administrator when the script is run        |
|                |                                                                         |
|                |                                                                         |
|                |                                                                         |
|                |                                                                         |
| Notes Notes to | display about the script (e.g., who created it and when it was created) |

15. Navigate to your Downloads folder and open the ESET Installation Script.sh. Copy this entire script to the clipboard.

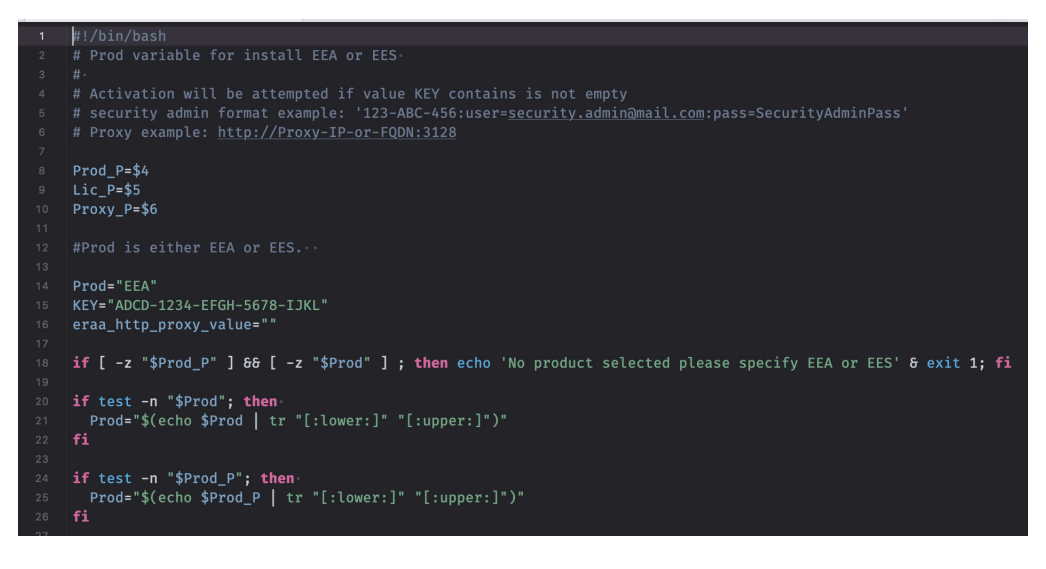

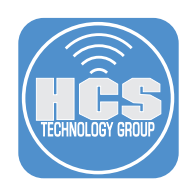

16. Switch back to your Jamf Pro Server, Paste in the script you copied to the clipboard in step 15. This script requires a Prod and Key. See highlighted section of the script. Click Save. NOTE: The Prod and Key will be located on your ESET license.

| Settings : Computer Management → Scripts<br>← NEW_SCRIPT                                                                                                    |  |
|----------------------------------------------------------------------------------------------------|--|
| General Script Options Limitations                                                                                                    |  |
| Script Contents Default Mode  T T Commands                                                                                                    |  |
| <pre>1 #!/bin/bash 2 # Prod variable for install EEA or EES 3 # 4 # Activation will be attempted if value KEY contains is not empty 5 # security admin format example: '123-ABC-456:user=security.admin@mail.com:pass=SecurityAdm 6 # Proxy example: http://Proxy-IP-or-FQDN:3128 7 8 Prod_P=\$4 9 Lic_P=\$5 10 Proxy_P=\$6 11 12 #Prod_is_either_EEA or_EES </pre> |  |
| <pre>12 13 14 Prod="EEA" 15 KEY="ABCD-1234-EFGH-5678-IJKL" 16 eraa_http_proxy_value="" 17 18 if [ -z "\$Prod_P" ] &amp;&amp; [ -z "\$Prod" ] ; then echo 'No product selected please specify EEA c 19 20 if test -n "\$Prod"; then 21 Prod="\$(echo \$Prod   tr "[:lower:]" "[:upper:]")" 21 22 23 24 24 25 25 25 25 25 25 25 25 25 25 25 25 25</pre>               |  |
| ⊗ 💾<br>Cancel Save                                                                                                    |  |

- 17. Click Computers.
- 18. Click Policies.

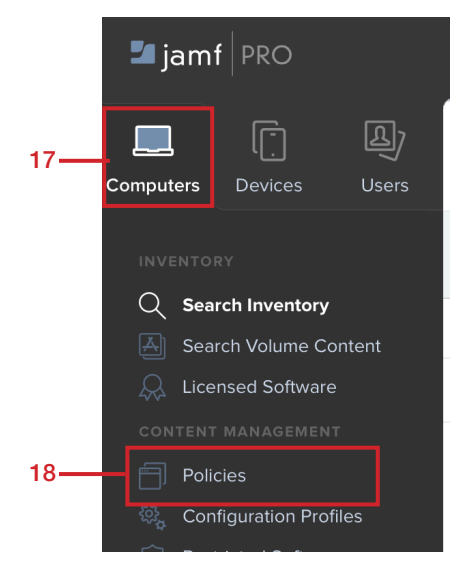

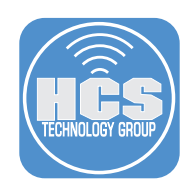

### 19. Click New.

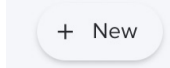

- 20. Enter the following:A. Display Name: Install ESETB. Category: SecurityC. Trigger: Recurring check-inD. Execution Frequency: Once per computer

| Options Scope Self Servic         | e User Interaction                                                                                         |                                          |
|-----------------------------------|----------------------------------------------------------------------------------------------------|------------------------------------------|
| General >                         | General                                                                                                    |                                          |
| Packages                          | Display Name Display name for the policy                                                                   |                                          |
| 0 Packages                        | Install ESET                                                                                               | •                                        |
| Software Updates                  | Enabled                                                                                                    |                                          |
| Not Conligured                    | Category Category to add the policy to                                                                     |                                          |
| Scripts<br>0 Scripts              | Security                                                                                                   |                                          |
| Printers                          | Trigger Event(s) to use to initiate the policy                                                             |                                          |
| 0 Printers                        | Startup                                                                                                    | to the of Part for data to see the       |
| Disk Encryption                   | When a computer starts up. A startup script that checks for policies must be configured                    | n Jamf Pro for this to work              |
| Not Configured                    | When a user logs in to a computer. A login event that checks for policies must be config                   | ured in Jamf Pro for this to work        |
| Dock Items                        | Network State Change<br>When a computer's network state changes (e.g., when the network connection changes | when the computer name changes, when the |
|                                   | IP address changes)                                                                                        |                                          |
| Local Accounts<br>0 Accounts      | Enrollment Complete Immediately after a computer completes the enrollment process                          |                                          |
| Managament Accounts               | Recurring Check-in At the recurring check-in frequency configured in lamf Pro                              |                                          |
| Not Configured                    | Custom                                                                                                    |                                          |
| Directory Bindings                | At a custom event                                                                                          |                                          |
| 0 Bindings                        | Execution Frequency Frequency at which to run the policy                                                   |                                          |
| EFI Password<br>Not Configured    | Once per computer                                                                                          |                                          |
| ···· - ···· g                     | Automatically re-run policy on failure                                                                     |                                          |
| Restart Options<br>Not Configured | Target Drive The drive on which to run the policy (e.g. "/Volumes/Restore/"). The policy runs              | on the boot drive by default             |
| Maintonanas                       | 1                                                                                                    |                                          |
| Not Configured                    |                                                                                                    |                                          |
|                                   | Server-Side Limitations                                                                                    | Client-Side Limitations                  |

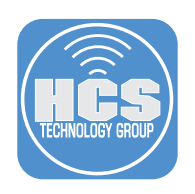

- 19. Click Scripts
- 20. Click Configure.

| C            | Options Scope                      | Self Service | User Interaction |                     |              |  |
|--------------|------------------------------------|--------------|------------------|---------------------|--------------|--|
| [ a ]        | General                            |              |                  |                     |              |  |
| <u>. u .</u> |                                    |              |                  |                     |              |  |
| Ş            | Packages<br>0 Packages             |              |                  |                     |              |  |
| (@)          | Software Updates<br>Not Configured |              |                  |                     |              |  |
|              | Scripts<br>0 Scripts               | >            |                  |                     |              |  |
| đ            | Printers<br>0 Printers             |              |                  |                     |              |  |
| Ô            | Disk Encryption<br>Not Configured  |              |                  | E Configure         | e Scripts    |  |
| -            | Dock Items<br>0 Dock Items         |              |                  | Use this section to | run scripts. |  |
|              |                                    |              |                  | Configure           | 2            |  |

21. Find the Install ESET script. Click Add.

| Install ESET | Security | Add |
|--------------|----------|-----|
|              |          |     |

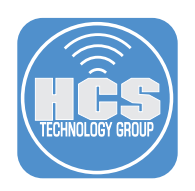

### 22. Click Scope.

| Options Sco                           | pe Self Servic | e User Interaction                                                                                                    |
|---------------------------------------|----------------|----------------------------------------------------------------------------------------------------|
| Not Configured                        | iates          | Scripts                                                                                                    |
| Scripts<br>1 Script                   | >              | Install ESET (×) +                                                                                                    |
| Printers<br>0 Printers                |                | Priority Priority to use for running the script in relation to other actions                                             |
| Disk Encryption                       | on             | Parameter Values Values for script parameters. Parameters 1–3 are predefined as mount point, computer name, and username |
| Dock Items                            |                | Parameter 4                                                                                                    |
| Local Accounts<br>0 Accounts          |                | Parameter 5                                                                                                    |
| Management Accounts<br>Not Configured |                | Parameter 6                                                                                                    |
| Directory Bindings<br>0 Bindings      |                | Parameter 7                                                                                                    |
| EFI Password<br>Not Configured        |                | Parameter 8                                                                                                    |
| Restart Options<br>Not Configured     |                | Promotor 0                                                                                                    |
| Maintenance<br>Not Configured         |                |                                                                                                    |

## 22. Scope to your needs then click Save.

| Computers : Policies<br>← Install ESET                                 |                                                                   |            |  |  |  |  |  |  |
|------------------------------------------------------------------------|-------------------------------------------------------------------|------------|--|--|--|--|--|--|
| Options Scope Self Service User In                                     | iteraction                                                        |            |  |  |  |  |  |  |
| Targets                                                                | Limitations                                                       | Exclusions |  |  |  |  |  |  |
| Target Computers<br>Computers to deploy the policy to<br>All Computers | Target Users<br>Users to deploy the policy to<br>Specific Users • |            |  |  |  |  |  |  |
| Selected Deployment Targets                                            | түре                                                              | + Add      |  |  |  |  |  |  |
| No Targets                                                             |                                                                   |            |  |  |  |  |  |  |

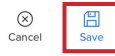

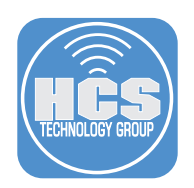

23. Click Back ( $\leftarrow$ ) to to exit the Policies.

| Options Scope Self Service U:                      | ser Interaction                               | Show in Jamf Pro Dashboard |
|----------------------------------------------------|-----------------------------------------------|----------------------------|
| Targets                                            | Limitations                                   | Exclusions                 |
|                                                    |                                               |                            |
| Farget Computers Computers to deploy the policy to | Target Users<br>Users to deploy the policy to |                            |

24. Confirm the policy has a Name, Frequency, Trigger, and a Scope.

| Computers<br>← Policies |                                |                   |           |               |  |  |  |  |  |
|-------------------------|--------------------------------|-------------------|-----------|---------------|--|--|--|--|--|
| $\odot$                 | Q ESET x 1-1 of 1 (filtered fr |                   | + New 🗮 🖽 |               |  |  |  |  |  |
|                         | NAME                           | FREQUENCY         | TRIGGER   | SCOPE         |  |  |  |  |  |
| •                       | Security                       |                   |           |               |  |  |  |  |  |
| •                       | Install ESET                   | Once per computer | Check-in  | All computers |  |  |  |  |  |
|                         | 1 Run Script Install ESET      |                   |           |               |  |  |  |  |  |

25. Test your work from a Mac computer that is enrolled into your Jamf Pro Server, Go to System Preferences > Profiles and confirm the ESET Settings.mobileconfig file is installed.

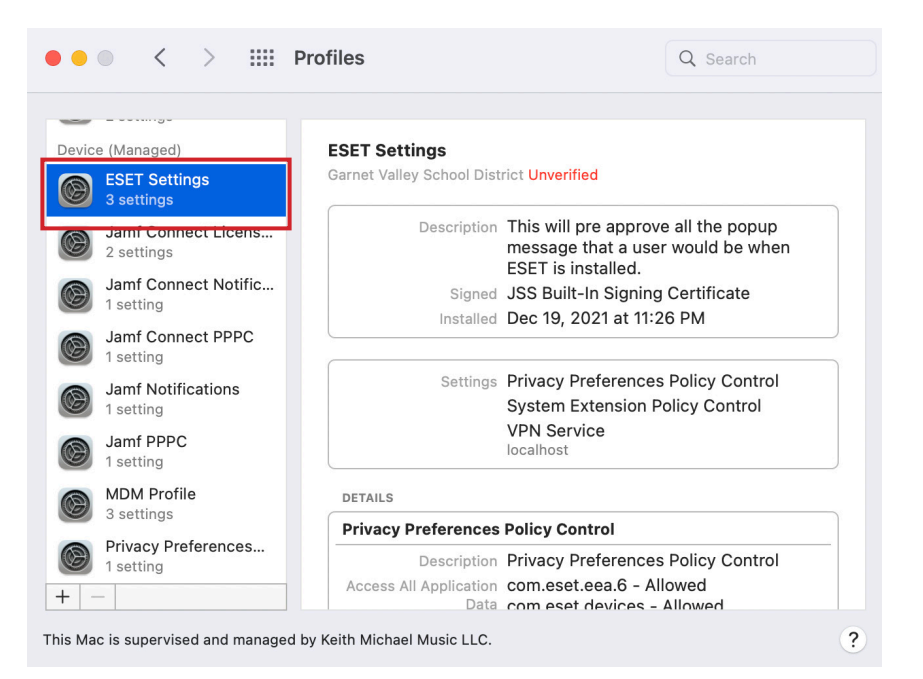

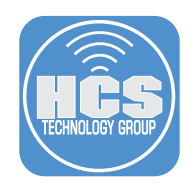

26. Open the Terminal Application, then run this command: sudo jamf policy.Enter your admin credentials when prompted.This will kick off the Install ESET policy. Because we have the ESET Settings.mobileconfig profile, you should NOT be prompted with any messages during the install.

```
Last login: Sun Dec 19 19:29:30 on ttys000
[work@Big-Boy-MBP ~ % sudo jamf policy
[Password:
Checking for policies triggered by "recurring check-in" for user "work"...
```

27. Confirm ESET was installed in your Applications folder and you were not prompted to approve any messages from ESET during the install.

This completes the guide. If you'd like help implementing the solution in this white paper, we are ready to help; contact us at info@hcsonline.com or (866) 518-9672.

If you have corrections please send them to info@hcsonline.com.